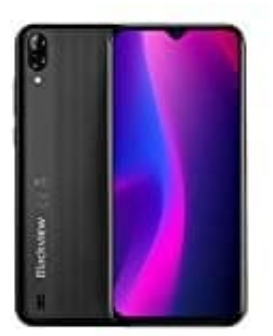

Blackview A60 (2019) 3G

Google Spracheingabe deaktivieren

1. Öffnet zunächst die Einstellungen App.

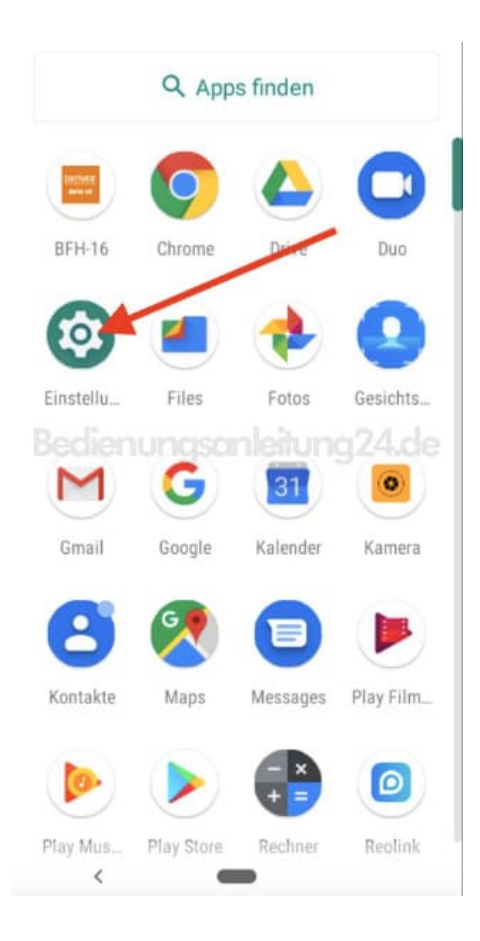

2. Scrollt nach ganz unten zu **System**.

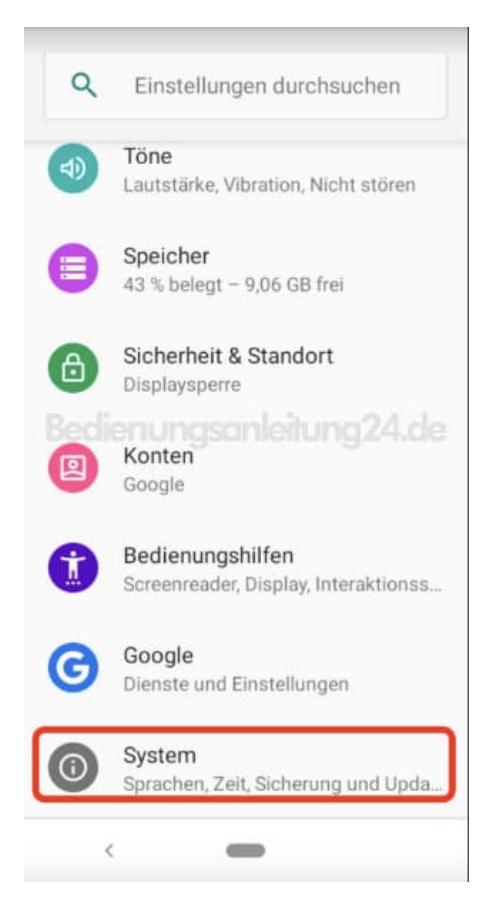

## 3. Tippt auf Sprachen & Eingabe.

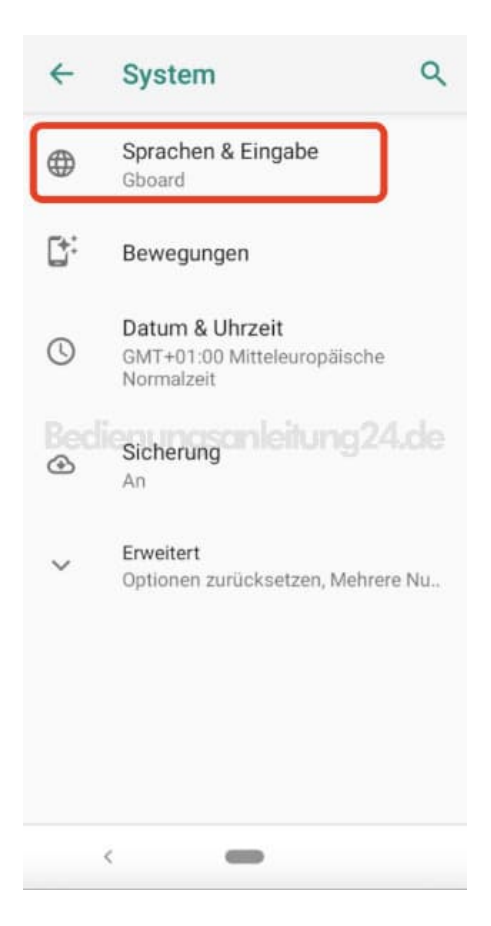

## 4. Wählt Bildschirmtastatur.

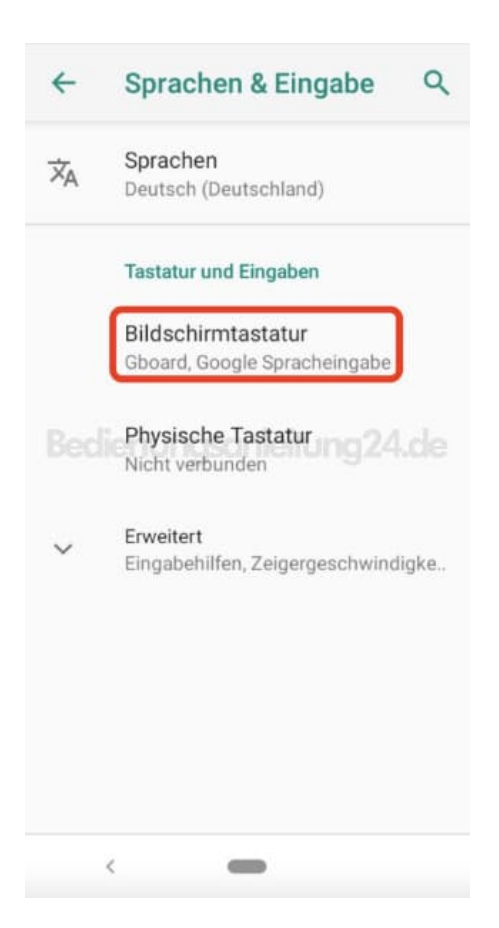

5. Tippt jetzt auf + Tastaturen verwalten.

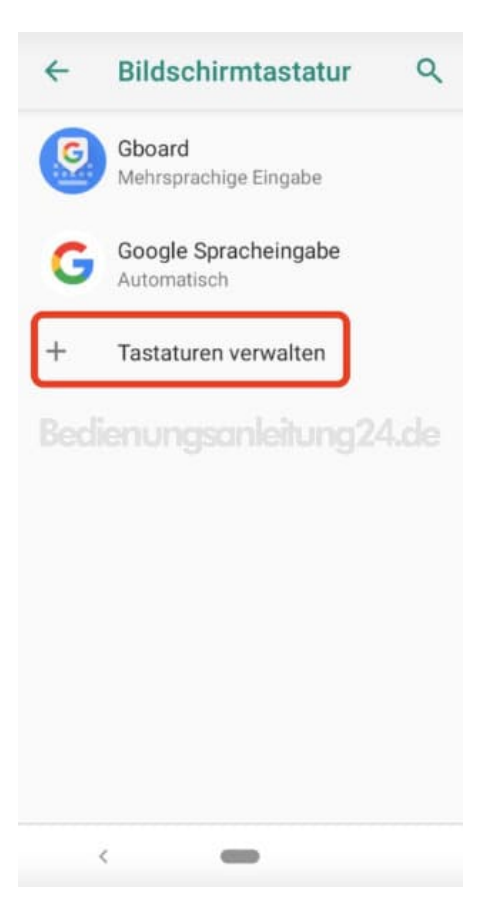

6. Deaktiviert den Schalter hinter Google Spracheingabe.

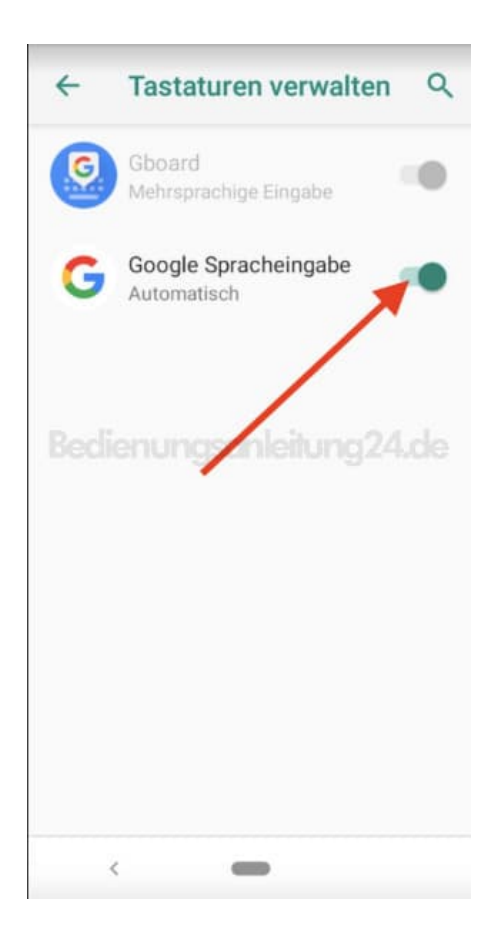

7. Die Spracheingabe ist jetzt deaktiviert.

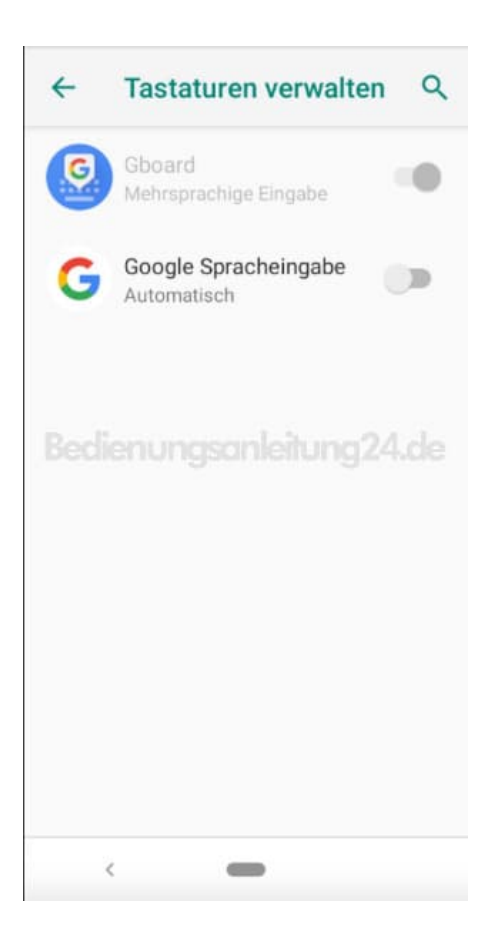

8. Über + Tastaturen verwalten könnt ihr dies jederzeit wieder Rückgängig machen.

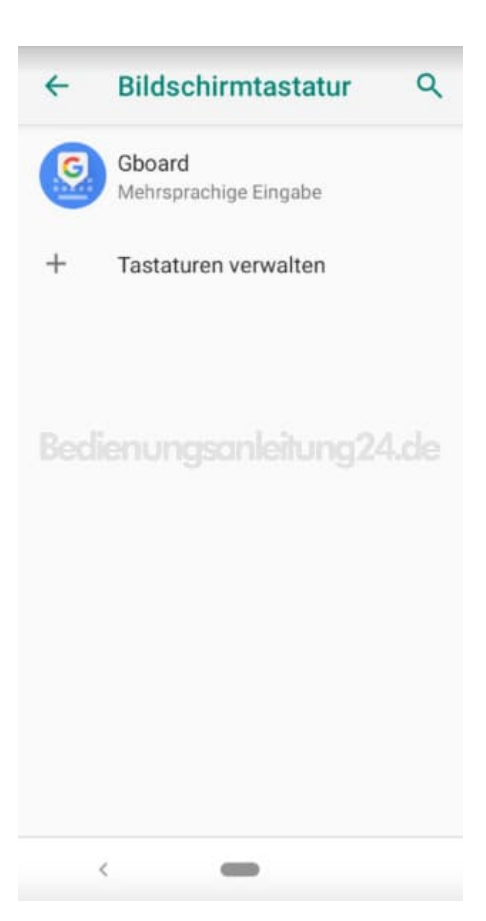